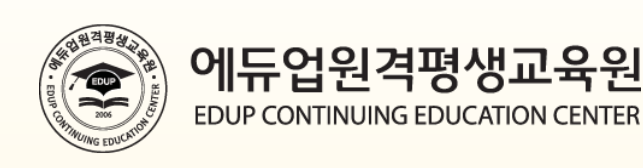

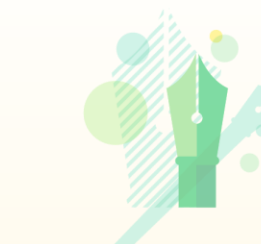

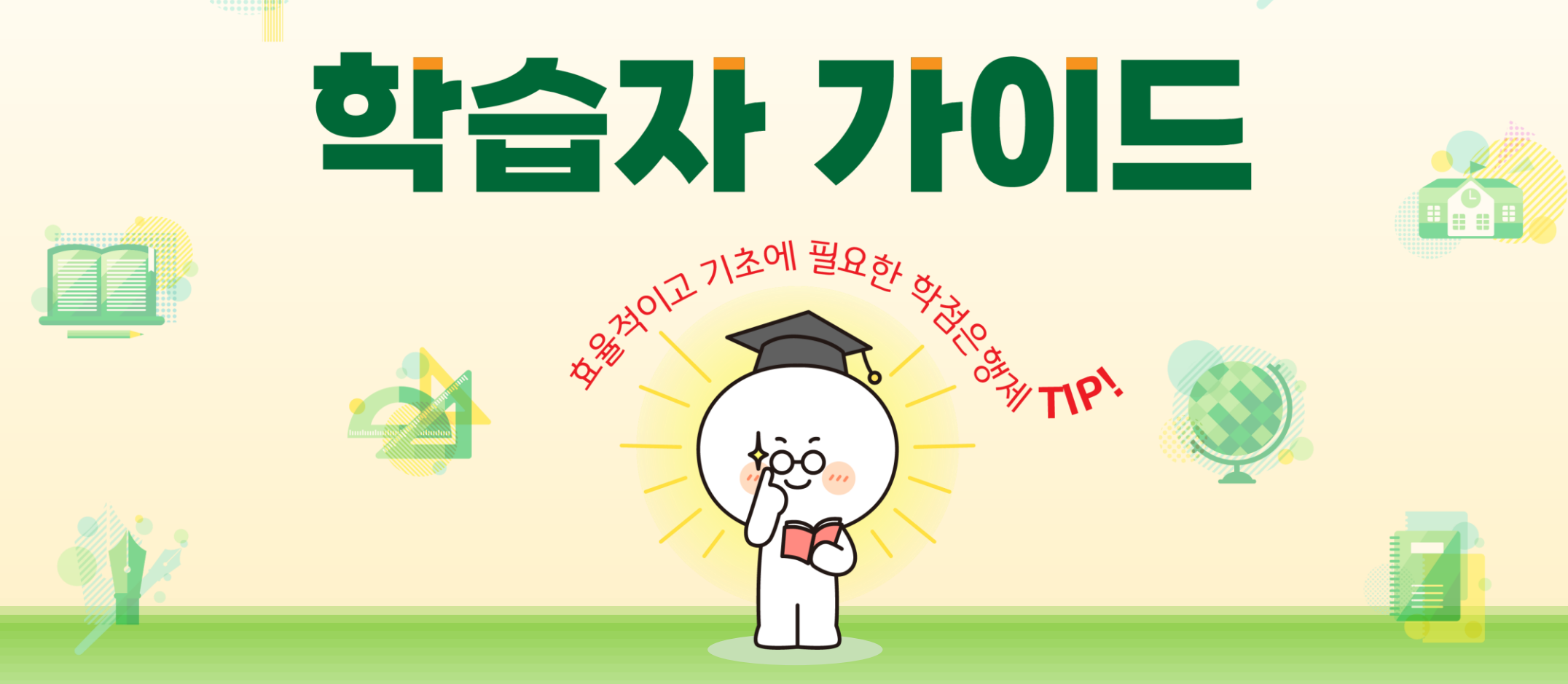

문의상담 : 1566-2191

# **Contents**

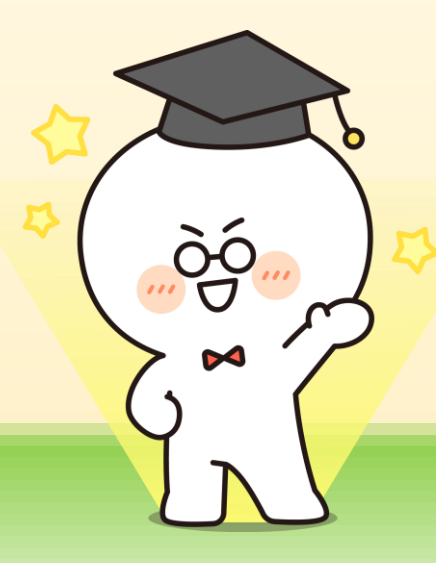

### 01 개강 전 확인사항 · 공동인증서 준비 · 지정PC 등록 · 성적반영 비율 · 수강 환경 점검

**02 개강 후 학습사항** · 공동인증서 로그인 · 학습하기

03 종강 후 확인사항 · 성적보기 · 증명서발급

04 평가요소 · 과목별 평가항목 비율 · 평가 방법

**05 제도이용 주의사항**· 학점인정 주의사항
· 학기구분
· 중복과목에 대한 학점인정
· 학점인정 관련 법규

### 01 개강 전 확인사항(공동인증서 준비)

### 01 개강 전 확인사항(공동인증서 준비)

■ (범용/무료) 공동인증서 준비 및 사용

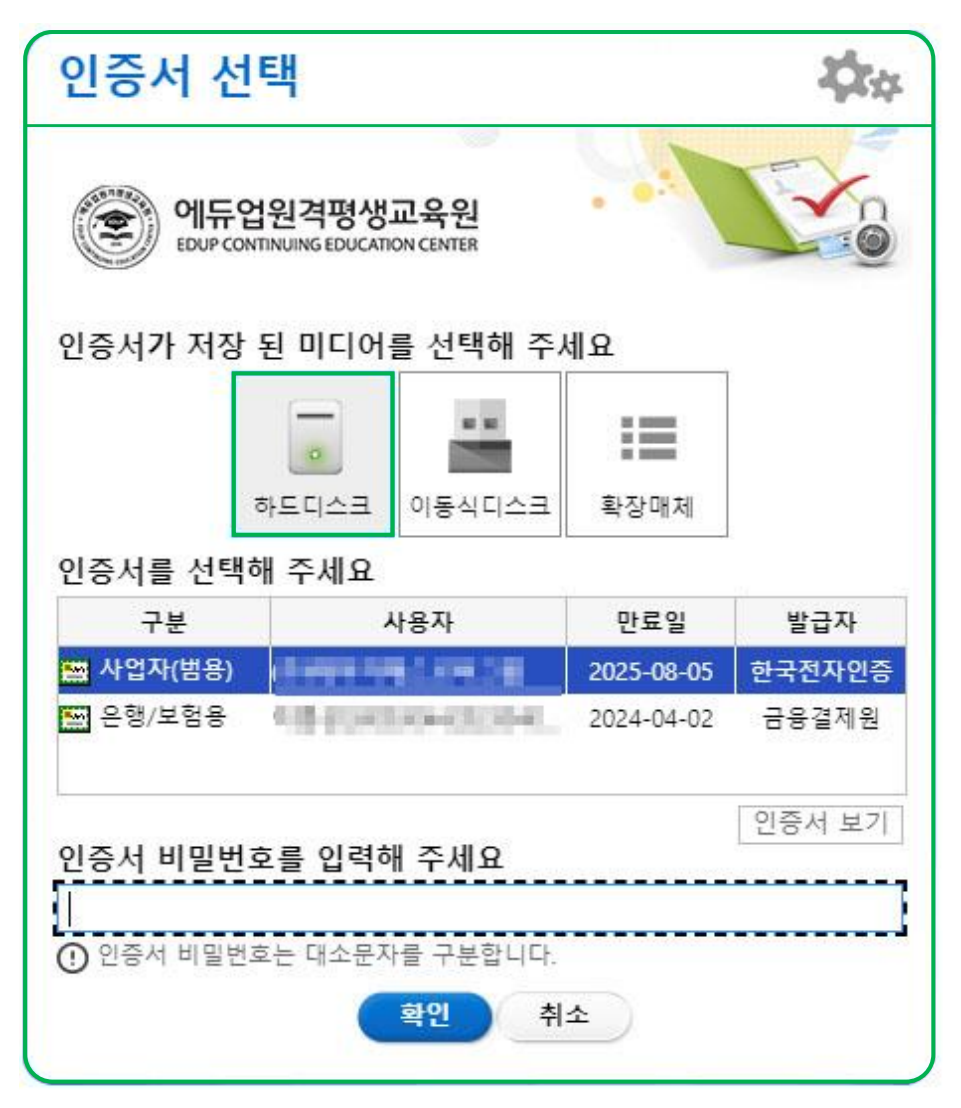

국가평생교육진흥원 학점은행제 학사관리지침에 따라 본 교육원은 개인정보 보호와 아이디의 무단 도용, 대리출석, 부정행위 방지를 위해 공동인증서 기반의 로그인 서비스를 제공합니다.

수강신청 이후 강의실 입장하여 출석, 정기시험, 과제, 토론, 쪽지시험, 참여도 및 교안을 다운로드 받으실 때는 (범용/무료) 공동인증서 로그인을 하셔야 합니다.

#### ■ (범용/무료) 공동인증서 발급 방법

은행(농협 혹은 우체국 등 금융기관)에 방문하여 인터넷뱅킹 신청
 해당 은행(농협 혹은 우체국 등 금융기관) 홈페이지에서 [공인인증센터] 접속
 [인증서 발급/재발급] 코너에서 "(범용/무료) 공인인증서" 선택하여 발급
 ※ 유효기간 동안 재발급 시, 수수료는 무료

| 내용           | 로그인 방법       | 비용     | 학습 관련 |
|--------------|--------------|--------|-------|
|              | 일반 로그인       | 없 음    | 불가능   |
| 공동인증서<br>로그인 | 무료 공동인증서 로그인 | 무 료    | 기니드   |
|              | 범용 공동인증서 로그인 | 4,400원 | 시으    |

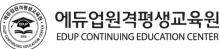

### 01 개강 전 확인사항(지정PC 등록)

### 01 개강 전 확인사항(지정PC 등록)

#### ■ 학습하기 전 지정PC를 등록 방법

에듀업원격평생교육원

DUP CONTINUING EDUCATION CENTER

① 일반 로그인 → 내 강의실 → 지정PC 등록 → Html\_Mac 프로그램 설치

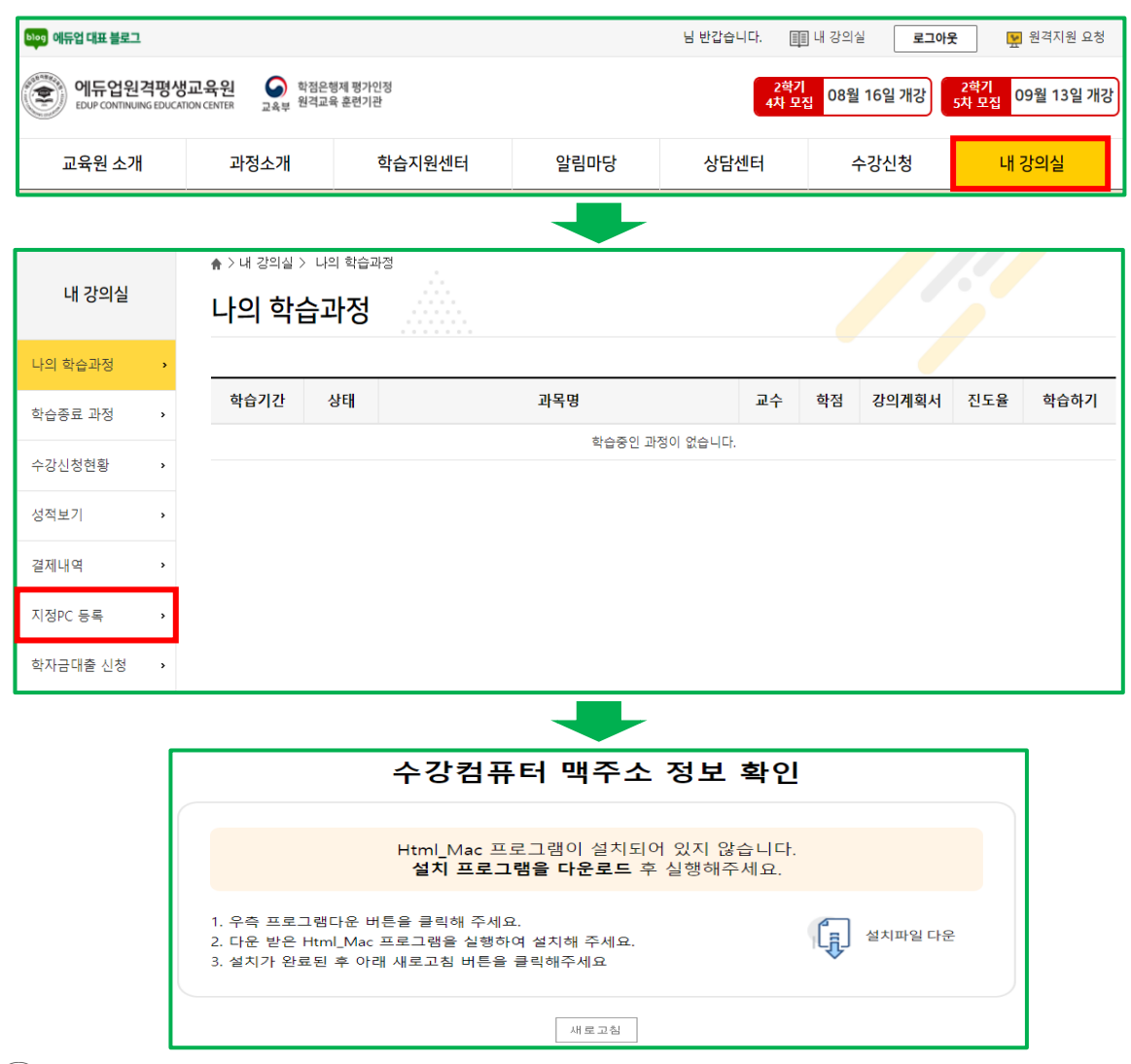

② 등록 → 지정PC 정보 입력

### ※대리출석 및 시험 부정행위 방지를 위해 주로 수강하는 PC 최대 3대까지 등록이 가능하며 등록 이후 수강 및 학습활동이 가능합니다.

| 된 PC  | 커프티 이르                                                                                                    | ᄜᅐᄾ                                                                                     | 자스                                  | 0 ㅎ 기 가                                    | 사대                           | 교노리 |
|-------|----------------------------------------------------------------------------------------------------|-----------------------------------------------------------------------------------------|-------------------------------------|--------------------------------------------|------------------------------|-----|
|       | 김휴ር 이름                                                                                                    | 백구소                                                                                     | 정소                                  | 유요기간                                       | 경태                           | 쒼더  |
|       |                                                                                                    | 등록된 지정PC7                                                                               | 가 없습니다.                             |                                            |                              |     |
|       |                                                                                                    |                                                                                         |                                     |                                            |                              |     |
|       |                                                                                                    |                                                                                         |                                     |                                            |                              |     |
| 록 정   | 보                                                                                                    |                                                                                         |                                     |                                            |                              |     |
|       |                                                                                                    |                                                                                         |                                     |                                            |                              |     |
| ዘ 접속험 | 한 PC는 등록이 가능합니다                                                                                              | . (맥주소 :                                                                                | )                                   |                                            | 등록                           |     |
|       |                                                                                                    |                                                                                         |                                     |                                            |                              |     |
|       |                                                                                                    |                                                                                         |                                     |                                            |                              |     |
|       |                                                                                                    |                                                                                         |                                     |                                            |                              |     |
|       | ■ 정보입력                                                                                                    |                                                                                         |                                     |                                            |                              |     |
|       | 013                                                                                                    |                                                                                         |                                     |                                            |                              |     |
|       | 이름 맥 주소                                                                                                    |                                                                                         |                                     | IP 주소                                      |                              |     |
|       | 국 구·노<br>컨프터 이르                                                                                              |                                                                                         |                                     |                                            |                              |     |
|       | 작소                                                                                                    | 이 진 이 하고 이 회사                                                                           |                                     |                                            |                              |     |
|       | 5-                                                                                                    |                                                                                         |                                     |                                            |                              | 1   |
|       | <ol> <li>현재 사용중인 컴퓨터로</li> <li>동일한 컴퓨터를 이용히<br/>서)</li> <li>지정PC 등록은 특별한 -</li> <li>지정PC 등록 후 신청한</li> </ol> | . 2인 이상 수강을 하는 경우 공용<br>·여 1인 이상 수강 시 관계를 증명<br>사유가 없으면 바로 처리됩니다.<br>날로부터 5개월까지 해당PC로 해 | 용 지정PC 등록용<br>명할 수 있는 서<br>학습활동이 가능 | 을 해주세요.<br>류를 제출해야 합니다.(7<br>하며, 이후에는 다시 등 | 가족관계증명서, 재직증명<br>록을 하셔야 합니다. |     |
|       | 📕 개인정보 수집 및 이                                                                                                | 용 동의                                                                                    |                                     |                                            |                              |     |
|       | 에듀업원격평생교육원에서<br>다음의 사항에 대해 충분히                                                                               | 는 지정PC 등록 신청과 관련하여<br>읽어보신 후 동의 여부를 체크히                                                 | 귀하의 개인정<br>▶여주시기 바랍                 | 보를 수집 • 이용 하고지<br>니다.                      | 한니다.                         |     |
|       | 수집・이용하                                                                                                    | 려는 개인정보의 항목                                                                             | 개인정보                                | 의 수집ㆍ이용 목적                                 | 개인정보이용기간                     | 1   |
|       | 이름, 아이디, 맥주소, 컴                                                                                              | 퓨터이름, 장소, 중빙서류상내용                                                                       |                                     | 지정PC 승인                                    | 5년                           |     |
|       | ※ 위 사항을 미동의하실?                                                                                               | 경우 지정PC 등록 신청이 불가                                                                       | 능함을 알려드                             | 립니다. 〇 동의                                  | 함 🔿 동의하지 않음                  | ı.  |
|       |                                                                                                    |                                                                                         |                                     |                                            |                              |     |
|       |                                                                                                    |                                                                                         |                                     |                                            |                              |     |
|       |                                                                                                    |                                                                                         |                                     |                                            |                              |     |

4 www.edup.co.kr

### 01 개강 전 확인사항(성적반영 비율)

### 01 개강 전 확인사항(수강 환경 점검)

웨일

### ▣ 평가인정 학습과정 운영지침

| 등급  | 비율        |
|-----|-----------|
| A등급 | 20% ~ 30% |
| B등급 | 30% ~ 40% |
| C등급 | 30% ~ 50% |

※ 교육부 고시 제 2015-85호, 2016.1.6. 일 제정 및 2016년 1월 1일 시행

- ▣ 과락기준
- 1. 출석율 80% 미만
- 2. 중간고사, 기말고사 모두 불참
- 3. 상대평가 환산점수 60점 미만
- ※ 상대평가 환산점수 적용 시, 동점자가 있을 경우,

출석률 → 참여도 점수 → 중간+기말고사 점수 → 생년월일 순으로 순위를 정한다.

사용가능 CC

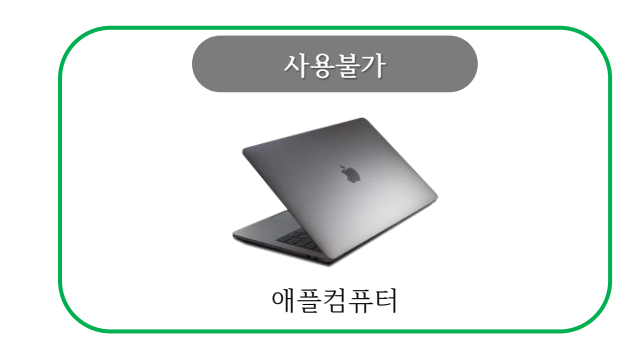

### ■ 브라우저 확인(모바일)

엣지

■ 브라우저 확인(컴퓨터)

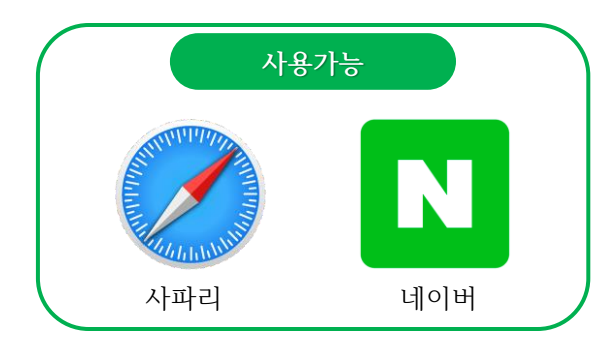

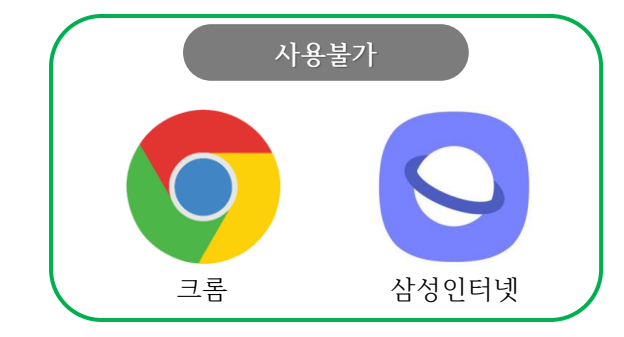

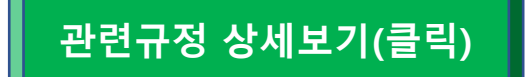

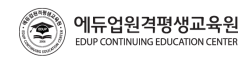

### 02 개강 후 학습사항(공동인증서 로그인)

## 02 개강 후 학습사항(학습하기)

#### ■ (범용/무료) 공동인증서 로그인

① 로그인 → 공동인증서 로그인

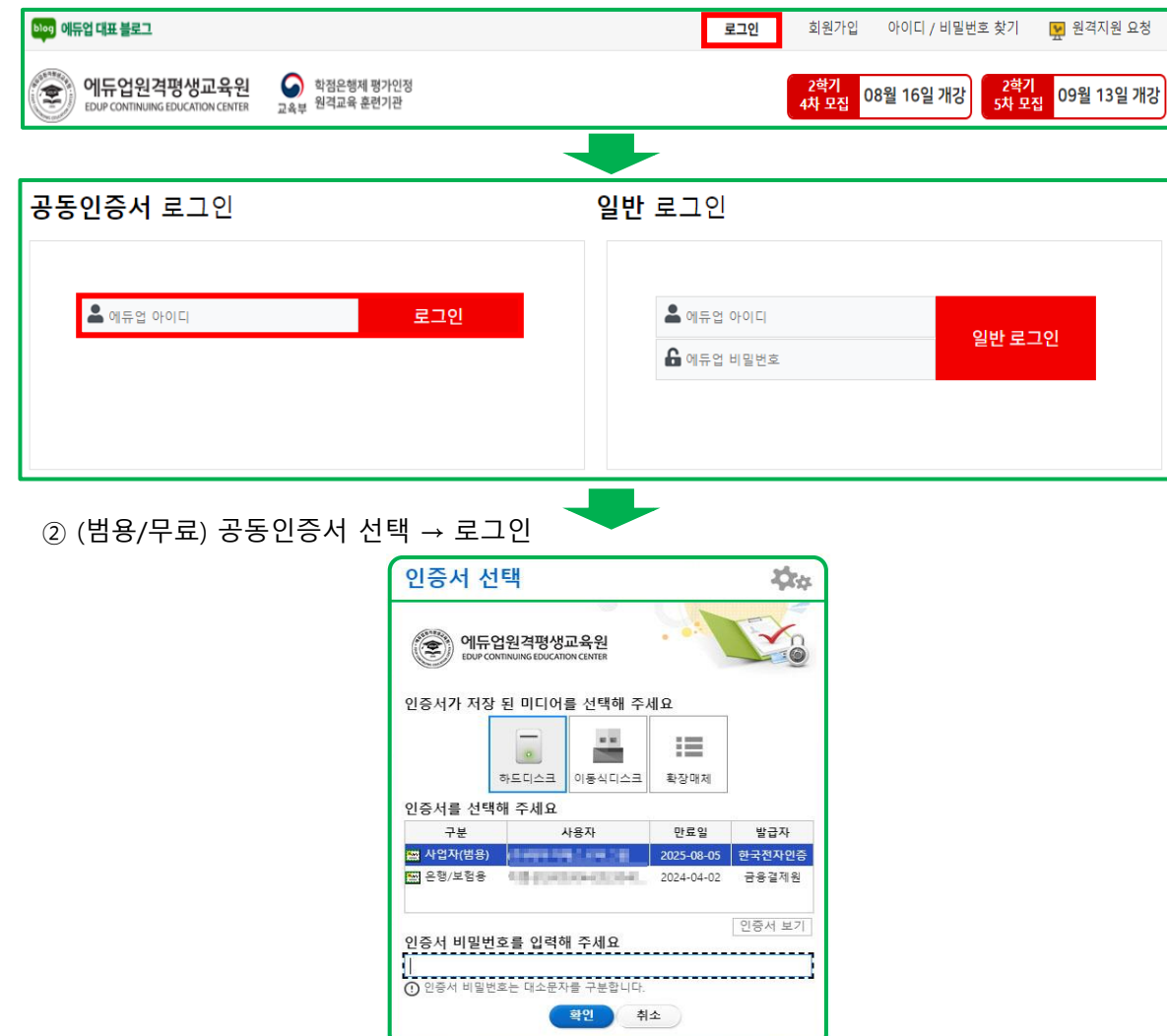

#### ■ 강의실입장

#### ① 내 강의실

| blog 에듀업 대표 블로그                   |                                            |                   | 님 반갑습니다. 🏢 | 내 강의실 로그아    | ₹ 원격지원 요청  |                         |
|-----------------------------------|--------------------------------------------|-------------------|------------|--------------|------------|-------------------------|
| 에듀업원격평상<br>EDUP CONTINUING EDUCAT | <b>J교육원 ⓒ</b> 학점은형<br>IION CENTER 교육부 원격교회 | 생제 평가인정<br>육 훈련기관 |            | 2학기<br>4차 모집 | 08월 16일 개강 | 2학기<br>5차 모집 09월 13일 개강 |
| 교육원 소개                            | 과정소개                                       | 학습지원센터            | 알림마당       | 상담센터         | 수강신청       | 내 강의실                   |

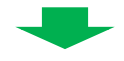

### ② 수강 과목 강의실입장

| ♠ > 네 강의실 ><br>나의 학습                               | ▶ >내 강의실 > 나의 학습과정<br>나의 학습과정 |       |     |     |       |      |       |
|----------------------------------------------------|-------------------------------|-------|-----|-----|-------|------|-------|
| 학습기간                                               | 상태                            | 과목명   | 교수  | 학점  | 강의계획서 | 진도율  | 학습하기  |
| 2023-06-28<br>~~~~~~~~~~~~~~~~~~~~~~~~~~~~~~~~~~~~ | 개강                            | 건강가정론 | 최세영 | 3학점 | 열람하기  | 0.0% | 강의실입장 |

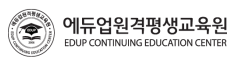

### 02 개강 후 학습사항(학습하기)

#### ■ 강의 듣기

| 과정명 건강가정론                                       |                                 |                         |                       |                      | <b>4</b>               | 른과정이동) 건강                | 강가정론 🖌 이동                                   |
|-------------------------------------------------|---------------------------------|-------------------------|-----------------------|----------------------|------------------------|--------------------------|---------------------------------------------|
| 강의실 HOME                                        | 중간/기말                           | 과제                      | 쪽지시험                  | 토론                   | 자료실                    | 질문계시판                    | 이의신청                                        |
| 나의 학습현황                                         |                                 |                         |                       |                      |                        |                          |                                             |
| 나의 진도율                                          | <b>중간고사</b><br>(배점:30점)         | <b>기말고사</b><br>(배점:30점) | <b>과제</b><br>(배점:10점) | <b>토론</b><br>(배점:5점) | <b>쪽지시험</b><br>(배점:5점) | <b>나의학습계획</b><br>(배점:2점) | <b>소개서/중간평가</b><br>(배점:1점/2점)               |
| 0%                                              | -                               | -                       | -                     | -                    | -                      | -                        | -                                           |
| 수강기간 :<br>2023-07-19 ~ 2023-10-31<br>학습자필독사항 다운 | 응시기간이<br>아닙니다.                  | 응시기간이<br>아닙니다.          | 응시기간이<br>아닙니다.        | 응시기간이<br>아닙니다.       | 응시기간이<br>아닙니다.         | 응시기간이<br>아닙니다.           | 응시기간이<br>아닙니다.                              |
| 강의목차                                            |                                 |                         |                       |                      |                        |                          | 화면새로고침                                      |
| 출석기간 주차                                         |                                 | 차시명                     |                       | 강의시간 강의              | 의자료 영상진도율              | 페이지 진도                   | 상태 학습하기                                     |
| 2023.07.19 1차시. 가족                              | 의 개념 및 구조와 7                    | 능                       |                       | 51분                  | 0.0%                   | 진도확인                     | × 학습하기                                      |
| 2023.08.01 2차시. 한국                              | 사회와 가족의 변화                      |                         |                       | 42분                  | 0.0%                   | 진도확인                     | 🗙 학습하기                                      |
|                                                 |                                 |                         |                       | 5                    |                        |                          |                                             |
| 건강가성돈 1주차                                       | 하 1 차시                          |                         |                       | 수강 시간                | <mark>51:01</mark> 51분 | 00000                    | × 학습 종료                                     |
| 학습목표                                            | 사전점                             | 검                       | 본학습                   |                      | 확인문제                   | 희                        | 습정리                                         |
|                                                 | <b>건강가정</b><br>1족의 개념<br>구조와 기능 | ●<br><del> </del>       |                       |                      |                        | 2                        | <ol> <li>3</li> <li>第</li> <li>第</li> </ol> |
| 검색어를 입력하세요.                                     | ④   자막 ON                       | 강의교안                    | МРЗ                   |                      |                        | <b>  (</b>               | <mark>03</mark>   05   >                    |

#### ■ 강의 듣기

주차/차시별 강의목록 : 수강할 주차/차시 선택
 강의 메뉴 이동 : 다양하게 강의 메뉴(활동내용) 이동 가능
 강의 메뉴 이동 : 다양하게 강의 메뉴(활동내용) 이동 가능
 강의 메뉴 이동 : 다양하게 강의 메뉴(활동내용) 이동 가능
 5 진도율 체크 : 주차별 강의 시간과 빨간색으로 진행한 동영상 시간이 일치해야함
 6 진도율 체크 : 학습페이지가 모두 검은색으로 체크되었는지 확인하고 종료해야함

### 02 개강 후 학습사항(학습하기)

#### ■ 학습진도 확인

- 영상진도율 확인 : 영상 시간만큼 수강해야 영상 진도율 100%가 되어야 출석 합니다.
- ② 페이지진도 확인 : 진도페이지에 상태 표시줄이 전부 'O'표시가 되어야 합니다.

#### ③ 나의 진도율: 종강 전까지 최종 진도율이 80% 이상이 되어야 수료가 됩니다.

| 과정명 건강                   | 가정론               |                         |                         |                       |                      |          | CH.                  | 름과정이동 건                  | 강가정론              | ✔ 이동                      |
|--------------------------|-------------------|-------------------------|-------------------------|-----------------------|----------------------|----------|----------------------|--------------------------|-------------------|---------------------------|
| 강의실 HOM                  | E Z               | 중간/기말                   | 과제                      | 쪽지시험                  | 토론                   |          | 자료실                  | Ⅰ 질문게시판                  | 이의{               | 신청                        |
| 나의 학습현                   | 황                 | 2                       |                         |                       |                      |          |                      |                          |                   |                           |
| 나의 진도율                   |                   | <b>중간고사</b><br>(배점:30점) | <b>기말고사</b><br>(배점:30점) | <b>과제</b><br>(배점:10점) | <b>토론</b><br>(배점:5점) | 쪽<br>(B  | <b>지시험</b><br>배점:5점) | <b>나의학습계획</b><br>(배점:2점) | <b>소개시</b><br>(배절 | <b>1/중간평가</b><br>a:1점/2점) |
| 0                        | %                 | -                       | -                       | -                     | -                    |          | -                    | -                        |                   | -                         |
| 수강기간 :<br>2023-07-19 ~ 2 | 2023-10-31        |                         |                         |                       |                      |          |                      |                          |                   |                           |
| 학습자필독/                   | 사항 다운             | 응시기간이<br>아닙니다.          | 응시기간이<br>아닙니다.          | 응시기간이<br>아닙니다.        | 응시기간이<br>아닙니다.       | ) 응<br>0 | 시기간이<br>计닙니다.        | 응시기간이<br>아닙니다.           | 응.<br>이           | 시기간이<br>\입니다.             |
| 강의목차                     |                   |                         |                         |                       |                      |          | <b>A</b>             | 2                        | <b>ि</b> के       | 면새로고침                     |
| 출석기간 주차                  | ł                 | ;                       | 차시명                     |                       | 강의시간                 | 강의자료     | 영상진도율                | 페이지 진도                   | 상태                | 학습하기                      |
| 2023.07.19               | 1차시. 가족의          | 니 개념 및 구조와 기            | <b>b</b>                |                       | 51분                  | 8        | 0.0%                 | 진도확인                     | ×                 | 학습하기                      |
| 2023.08.01               | <b>2</b> 차시. 한국 / | 사회와 가족의 변화              |                         |                       | 42분                  | 8        | 0.0%                 | 진도확인                     | ×                 | 학습하기                      |

#### ■ 학습진도 확인

- · 출석인정기간은 수업계획서에 해당 주차를 포함하여 2주까지 인정가능하며, 이후 수업이수는 가능하나 출석으로 인정 불가합니다.
- · 출석율 80% 이상과 상대평가 점수 성적 60점 이상, 두 조건을 충족하셔야만 수료 가능하십니다.
- · 출석율은 총 30차시를 기준으로 출석완료된 차시 합계를 백분율 환산한 것입니다. (강의출석 26차시 + 중간고사 2차시 + 기말고사 2차시 = 30차시)
- · 중간/기말고사 기간인 8주와 15주차에는 강의 출석이 없으며, 시험에 미응시하면 각 2차시씩 결석 처리됩니다.
- · 강의출석과 중간/기말고사를 포함하여 총 7차시 이상 결석할 경우, 성적이 60점 이상이더라도 수료가 어렵습니다.
- · 학습자가 다음 어느 하나에 해당하는 사유로 수강하지 못 할 경우, 증빙서류를 첨부한 공결신청서를 제출 받아 출석으로 인정될 수 있습니다.

1. 천재지변으로 인한 사고

- 2. 직계존속비속 상
- 3. 본인 질병 및 사고로 인한 병원 입원
- 4. 병무관계에 의한 결석
- 5. 정부기관의 요청에 의한 동원 및 특별회합
- 6. 각종 국가자격시험 및 (공인)대회출전
- 7. 본인 결혼

8. 기타사항 : 본원이 인정할 수 있는 합당한 사유일 때 증빙을 제출하여 인정받을 수 있다.

| 출석 차시 | 출석율   | 점수 |
|-------|-------|----|
| 30    | 100%  | 15 |
| 29    | 96.7% | 15 |
| 28    | 93.4% | 14 |
| 27    | 90.1% | 14 |
| 26    | 86.8% | 13 |
| 25    | 83.5% | 13 |
| 24    | 80.2% | 12 |
| 23~1  | 80%미만 | 0  |

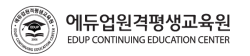

### 02 개강 후 학습사항(학습하기)

#### ■ 강의교안 다운로드

① 자료실

| 과정명 건강                   | 가정론        |                         |                         |                       |               |         | 다                     | 른과정이동 건                  | 강가정      | 르 🗸 이동                    |
|--------------------------|------------|-------------------------|-------------------------|-----------------------|---------------|---------|-----------------------|--------------------------|----------|---------------------------|
| 강의실 HOM                  | IE 🗧       | 중간/기말                   | 과제                      | 쪽지시험                  | 토론            | [       | 자료실                   | 질문게시판                    | 이의       | 신청                        |
| 나의 학습현                   | 황          | _                       |                         |                       |               |         |                       |                          |          |                           |
| 나의 진도율                   |            | <b>중간고사</b><br>(배점:30점) | <b>기말고사</b><br>(배점:30점) | <b>과제</b><br>(배점:10점) | 토론<br>(배점:5점) | 즐<br>(1 | <b>즉지시험</b><br>배점:5점) | <b>나의학습계획</b><br>(배점:2점) | 소개<br>(배 | <b>서/중간평가</b><br>점:1점/2점) |
| 0                        | %          |                         | -                       | -                     | -             |         | -                     | -                        |          | -                         |
| 수강기간 :<br>2023-07-19 ~ 2 | 2023-10-31 | 8 11717101              | 8 11717101              | 8,11717101            | 8 1171710     |         |                       | 8.11717101               |          | 2.1.717101                |
| 학습자필독/                   | 사항 다운      | 아닙니다.                   | 아닙니다.                   | 아닙니다.                 | 아닙니다.         |         | 아닙니다.                 | 아닙니다.                    | 0        | 아닙니다.                     |
| 강의목차                     |            |                         |                         |                       |               |         |                       |                          | 0 ±      | ·면 새로고침                   |
| 출석기간 주차                  | ł          | :                       | 차시명                     |                       | 강의시간          | 강의자료    | 영상진도율                 | 페이지 진도                   | 상태       | 학습하기                      |
| 2023.07.19               | 1차시. 가족의   | 의 개념 및 구조와 기            | 능                       |                       | 51분           |         | 0.0%                  | 진도확인                     | ×        | 학습하기                      |
| 2023.08.01               | 2차시. 한국    | 사회와 가족의 변화              |                         |                       | 42분           |         | 0.0%                  | 진도확인                     | ×        | 학습하기                      |
|                          |            |                         |                         | -                     | -             |         |                       |                          |          |                           |

② 수업에 필요한 과목의 교안 다운로드

| 과정당 | 건강가정론       |           |    |      |    |   | 다른과정이      | 동 건강가    | 정론 ✔ 이동 |
|-----|-------------|-----------|----|------|----|---|------------|----------|---------|
| 강의  | 익실 HOME     | 중간/기말     | 과제 | 쪽지시험 | 토론 |   | 자료실   질문   | 게시판   0  | 의신청     |
| 자료실 |             |           |    |      |    |   |            |          |         |
| 번호  |             |           | 제목 |      | 작성 | 자 | 등록일        | 자료다운     | 조회수     |
| 1   | [건강가정론] 강의교 | 안 통합본 PDF |    |      | 김태 | 형 | 2022-11-23 | <u>.</u> | 198     |

▣ 이의신청(정기시험)

① 이의신청 → (중간,기말)정기시험, 쪽지시험 클릭 → 나의시험 결과보기

| 과정명 가족복기 | 지론    |    |       |         | 다른과정이동 🗸 이동      |
|----------|-------|----|-------|---------|------------------|
| 강의실 HOME | 중간/기말 | 과제 | 쪽지시험  | 험 토론    | 자료실   질문게시판 이의신청 |
| 이의신청     |       |    |       |         |                  |
| 중간고사     | 기말고사  | 과제 | 토론    | 쪽지시험    |                  |
|          |       |    |       |         | 나의사형 결과보기        |
| 번호       |       |    | 제목    |         | 작성자 등록일          |
|          |       |    | 등록된 글 | 아 없습니다. |                  |

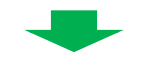

#### ② 이의신청

| 중간고사                                  |                                                                                 |      |  |  |  |  |  |
|---------------------------------------|---------------------------------------------------------------------------------|------|--|--|--|--|--|
| 과목명                                   | 가족복지론(추가기간응시자)                                                                  |      |  |  |  |  |  |
| 응시일시                                  | 2023-07-24 17:27                                                                |      |  |  |  |  |  |
| 점수                                    | 25 점                                                                            |      |  |  |  |  |  |
| 01 C                                  | 음 중 복지국가에 대한 설명으로 맞는 것을                                                         | ≘?   |  |  |  |  |  |
| X a                                   | । इ. । म                                                                        | 이의신청 |  |  |  |  |  |
| <ul> <li>이 1) 복지국기<br/>이다.</li> </ul> | <ul> <li>1) 복지국가는 정부의 예산과 기구를 동원하여 모든 국민의 안정을 보장받도록 하는 하는 국가<br/>이다.</li> </ul> |      |  |  |  |  |  |
| ② 2) 복지국기                             | 2) 복지국가의 국가의 재산을 국민에게 동일하게 나눠주는 국가이다.                                           |      |  |  |  |  |  |
| 〇 3) 복지국기                             | 3) 복지국가는 왕권을 강화시킨다.                                                             |      |  |  |  |  |  |
| 0 0 7810                              | 나희 나비 소에 이 조해 난 산이구도!                                                           |      |  |  |  |  |  |

### 02 개강 후 학습사항(학습하기)

### 🔳 이의신청(과제, 토론)

에듀업원격평생교육원

① 이의신청 → (과제, 토론) → 글쓰기

| 이의신청           |         |    |       | _       |  |     |         |
|----------------|---------|----|-------|---------|--|-----|---------|
| 중간고사           | 기말고사    | 과제 | 토론    | 쪽지시험    |  |     |         |
|                |         |    |       |         |  | 나의  | 시험 결과보기 |
| 번호             |         |    | 제목    |         |  | 작성자 | 등록일     |
|                |         |    | 등록된 글 | 이 없습니다. |  |     |         |
|                | 글쓰기     |    |       |         |  |     |         |
| <u>م اام ۲</u> | ᅡ서 ㅎ ᄃᆯ |    |       | -       |  |     |         |
| ② 내광 스<br>이이시처 | 10 두 등록 |    |       |         |  |     |         |
| 이의신성<br>중간고사   | 기말고사    | 과제 | 토론    | 쪽지시험    |  |     |         |
| 작성자            | 학습자     |    |       |         |  |     |         |
| 제목             |         |    |       |         |  |     |         |
|                |         |    |       |         |  |     |         |
|                |         |    |       |         |  |     |         |
|                |         |    |       |         |  |     |         |
| 내용             |         |    |       |         |  |     |         |
|                |         |    |       |         |  |     |         |
|                |         |    |       |         |  |     |         |
|                |         |    |       |         |  |     |         |
|                |         |    | 등록    | 취소      |  |     |         |

#### ■ 이의신청(유의사항)

- · 정기시험과 쪽지시험의 경우 오답으로 처리된 문제에 대해 이의가 있으시면 타당한 근거를 뒷받침하여 구체적으로 이의신청을 작성해 주시기 바랍니다.
- · 과제와 토론의 경우 교수님의 기준으로 채점을 한 것이 모범 답안이며 정확한 점수입니다. 학습자 생각으로 점수가 낮다고 해서 성적 이의신청을 할 수 없으며, 남의 글을 도용하거나 리포트 사이트에서 다운받은 과제물은 0점으로 처리되고, 성적이의신청 기간을 엄수바랍니다.
- · 학습자 본인이 생각한 점수보다 낮거나 점수 상향을 위한 성적이의는 받아드릴 수 없고, 내용이 없는 이의신청이나 정당한 사유 없이 점수를 조정 할 수는 없습니다.

#### ■ 이의신청(불가능한 예시)

ex 01) 점수를 더 받으면 등급이 올라갈 수 있으니 점수 조정을 해주세요. ex 02) 대학 편입을 위해서 점수를 조금만 더 올려주세요. ex 03) 제 생각하기에는 이 점수가 아니라 더 받을 수 있는데 확인 부탁드립니다. ex 04) 다시 한 번 확인해주세요.(무의미한 이의신청)

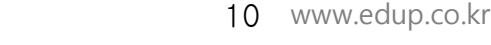

### 02 개강 후 학습사항(학습하기)

### ■ 정기시험(진행방법)

.

### ① (중간고사, 기말고사) 시험보기

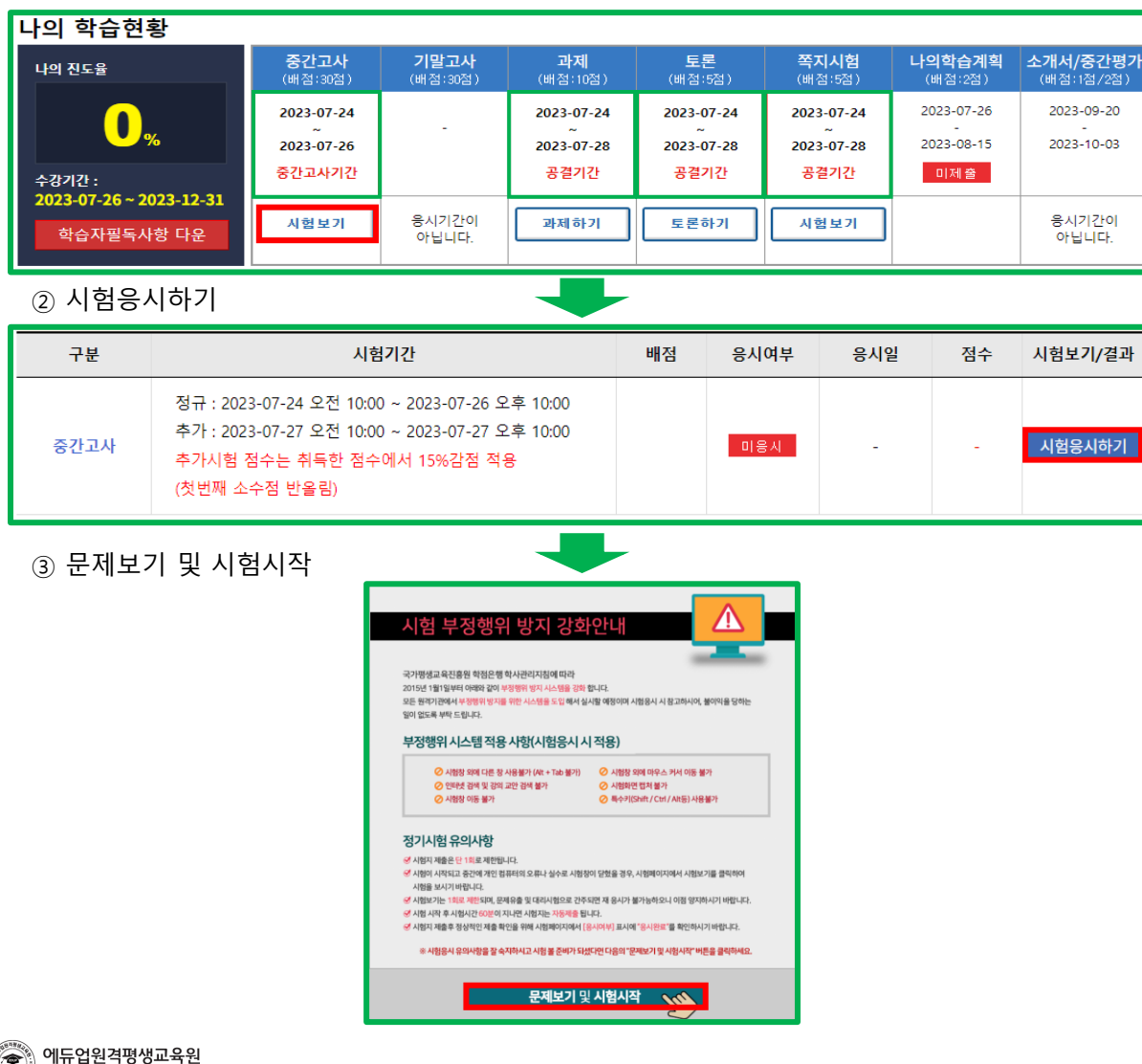

#### ■ 정기시험(유의사항)

[출제범위]

- 중간고사 : 1~7주차 강의(차시별 퀴즈 포함), 기말고사 : 9~14주차 강의(차시별 퀴즈 포함)

- [시험유형]
- 객관식 20문항, 주관식 5문항

### [시험시간] - 60분

- · 시험이 시작되고 중간에 개인 컴퓨터의 오류나 실수로 시험창이 닫혔을 경우 시험페이지에서 시험보기를 클릭하여 시험을 보시기 바랍니다.
- · 시험보기는 1회로 제한되고 문제유출 및 대리시험으로 간주되며 재 응시가 불가능 하오니 이점 양지하시기 바랍니다.
- ·시험시간은 학습과목별 60분 이내로 부여되고, 장애우에 대한 시험시간은 90분으로 부여 됩니다.
- 단, 장애여부신청은 별도로 본원 1566-2191(ARS 2번)으로 문의하셔서 신청을 하셔야 시험시간이 90분으로 조정이 됩니다.
- ·시험 시작 후 시험시간 60분이 지나면 자동제출이 되고, 제출 후 시험페이지에서 '응시여부' 표시에 '응시완료'를 확인하시기 바랍니다.

#### ■ 정기시험(추가시험)

· 천재지변 등 공결 사유로 정기시험에 응시하시 못 한 학습자는 추가시험인정원을 작성하여 증빙서류와 함께 신청할 수 있으며, 공결로 진행이 된 추가시험은 본 교육원에서 지정한 날짜에 응시 가능합니다.

### 관련 공결 내용 상세보기(클릭)

11 www.edup.co.kr

### 02 개강 후 학습사항(학습하기)

#### ■ 과제(진행 및 작성방법)

① 과제하기

에듀업원격평생교육원

.

![](_page_11_Figure_4.jpeg)

#### ■ 과제(유의사항)

· 과제 제출은 제출기간에만 제출이 가능하고 문서 양식을 다운 받아 작성하기기 바랍니다.

- · 과제를 제출한 수강생들과 같은 과제(모사과제)가 적발될 경우 0점 처리됩니다. (인터넷에 배포되어 있는 내용과 거의 동일한 과제, 기타 타 수강생과 거의 흡사한 과제, 제목, 간단한 몇몇 단어만 다르고 거의 유사한 과제 등)
- ·타 과제물, 교안 파일로 제출, 빈 파일로 제출이 될 경우 0점 처리됩니다.
- · 추가제출기간에 제출한 과제는 평가된 점수의 15%가 감점이 됩니다.

· 글쓰기의 기본 사항을 잘 지켜주시기 바랍니다.

#### ■ 과제(제출한 과제물 내용 확인방법)

· 과제기간 내에 과제물이 정상적으로 잘 제출이 되었는지 확인 바랍니다. ① 과제보기 창에서 '과제 양식 ' 다운로드 하는 곳 바로 아래 '과목명(년도)-아이디.hwp' 클릭 ② 제출이 된 '과목명(년도)-아이디.hwp' 다운로드가 되었다면 내용 확인

#### ▣ 과제(재등록)

- · 과제는 제출기간 안에는 언제든지 재등록이 가능합니다. ① 과제보기 창에서 '파일 선택 ' 클릭 ② 업로드 할 과제물을 찾아서 파일 클릭 후 '열기' 버튼을 클릭
  - ③ 과제보기 창에서 '과제제출' 버튼을 클릭하여 제출

### 02 개강 후 학습사항(학습하기)

#### ■ 토론(진행 및 작성방법)

① 토론하기

| 나의 학습현황                                      |                                                                                                    |                         |                       |               |                        |                          |                               |  |  |  |  |
|----------------------------------------------|----------------------------------------------------------------------------------------------------|-------------------------|-----------------------|---------------|------------------------|--------------------------|-------------------------------|--|--|--|--|
| 나의 진도율                                       | <b>중간고사</b><br>(배점:30점)                                                                                                    | <b>기말고사</b><br>(배점:30점) | <b>과제</b><br>(배점:10점) | 토론<br>(배점:5점) | <b>쪽지시험</b><br>(배점:5점) | <b>나의학습계획</b><br>(배점:2점) | <b>소개서/중간평가</b><br>(배점:1점/2점) |  |  |  |  |
|                                              | 2023-07-24                                                                                                    |                         | 2023-07-24            | 2023-07-24    | 2023-07-24             | 2023-07-26               | 2023-09-20                    |  |  |  |  |
| <b>%</b>                                     | 2023-07-26                                                                                                    |                         | 2023-07-28            | 2023-07-28    | 2023-07-28             | 2023-08-15               | 2023-10-03                    |  |  |  |  |
| 수강기간 :<br>2023-07-26 ~ 2023-12-31            | 중신표사기신                                                                                                    |                         | 52/12                 | 5211U         | 52/12                  |                          |                               |  |  |  |  |
| 학습자필독사항 다운                                   | 시험보기                                                                                                    | 응시기간이<br>아닙니다.          | 과제하기                  | 토론하기          | 시험보기                   |                          | 응시기간이<br>아닙니다.                |  |  |  |  |
| ② 주제보기                                       |                                                                                                    |                         | -                     |               |                        |                          |                               |  |  |  |  |
| 참여기간         참여여부         점수         토론보기/결과 |                                                                                                    |                         |                       |               |                        |                          |                               |  |  |  |  |
| 202                                          | 23-10-20 오전 10:(                                                                                                    | 00 ~ 2023-10-23         | 오후 10:00              |               | 미제 출                   | -                        | 주제보기                          |  |  |  |  |
| ③ 주제 확인 후 글:                                 | ③ 주제 확인 후 글쓰기                                                                                                    |                         |                       |               |                        |                          |                               |  |  |  |  |
| 비이비븀 세대는<br>주제 부족한 샌드위치<br>의 역할과 정부의         | 주제 비이비봄 세대는 1955년부터 1963년에 태어난 세대로, 베이비봄 세대의 특징 중 하나는 부모부양과 자녀양육의 이중부담으로 노후준비가<br>추주한 샌드위치 세대라는 점입니다. 베이비봄 세대의 노후준비에 대한 개인의 역할과 정부의 책임론에 관한 여러 입장들이 있습니다. 개인<br>의 역할과 정부의 책임론 중 하나를 택하여 자신의 견해를 뒷받침할 수 있는 구체적 근거를 중심으로 주장을 전개하기 바랍니다. |                         |                       |               |                        |                          |                               |  |  |  |  |
| 번호                                           | মা                                                                                                    | 목                       |                       | 작성            | 성일 주                   | 작성자 조회                   | 수 추천                          |  |  |  |  |
|                                              |                                                                                                    | C                       | 글쓰기                   |               |                        |                          |                               |  |  |  |  |
| ④ 다 작성이 되었다                                  | 나면 '확인' 클                                                                                                    | <br>클릭                  | -                     |               |                        |                          |                               |  |  |  |  |
| 제목<br>(최대 50자 이하                             |                                                                                                    | - ·                     |                       |               |                        |                          |                               |  |  |  |  |
| )                                            |                                                                                                    |                         |                       |               |                        |                          |                               |  |  |  |  |
|                                              |                                                                                                    |                         |                       |               |                        |                          |                               |  |  |  |  |
| 내용                                           |                                                                                                    |                         |                       |               |                        |                          |                               |  |  |  |  |
| ( 0 / 500자 0                                 | )하)                                                                                                    |                         |                       |               |                        |                          |                               |  |  |  |  |
|                                              |                                                                                                    |                         | 확인 취소                 | <b></b>       |                        |                          |                               |  |  |  |  |
|                                              |                                                                                                    |                         |                       |               |                        |                          |                               |  |  |  |  |

#### ■ 토론(유의사항)

·토론 작성은 작성기간에만 작성하실 수 있습니다.

·토론방 글쓰기의 제목은 50자 이내로 작성해주시길 바랍니다.

- · 내용은 500자 이하, 10줄 이하로 작성하시기 바랍니다.
- ·성의 없는 글, 타 학우와 동일하거나 타 학우의 글을 복사한 글, 인터넷에 배포되어 있는 내용을 가져온 경우 최하 점수가 부여 됩니다.

·타 학우의 글에 <댓글>달기는 토론 참여 및 점수 채점에 반영되지 않습니다.

### 02 개강 후 학습사항(학습하기)

#### ■ 쪽지시험(진행방법)

① 시험보기

| 나의 학습현황                               |                                 |                                                                                                    |                                                                                                    |                                                                                                    |                                                                |                           |                      |                                       |                               |
|---------------------------------------|---------------------------------|----------------------------------------------------------------------------------------------------|----------------------------------------------------------------------------------------------------|----------------------------------------------------------------------------------------------------|----------------------------------------------------------------|---------------------------|----------------------|---------------------------------------|-------------------------------|
| 나의 진도율                                | <b>중간고</b><br>(배점:30            | <b>사</b><br>점)                                                                                                    | <b>기말고사</b><br>(배점:30점)                                                                                                    | <b>과제</b><br>(배점:10점)                                                                                    | 토론<br>(배점:5점)                                                  | <b>쪽지</b><br>(배점          | <b>시험</b><br>:5점)    | <b>나의학습계획</b><br>(배점:2점)              | <b>소개서/중간평가</b><br>(배점:1점/2점) |
| <mark>0</mark> %<br>수강기간 :            | 2023-07<br>~<br>2023-07<br>중간고사 | 7-24<br>7-26<br>기간                                                                                                    | -                                                                                                    | 2023-07-24<br>~<br>2023-07-28<br>공결기간                                                                    | 2023-07-24<br>~<br>2023-07-28<br>공결기간                          | 2023-<br>-<br>2023-<br>공결 | 07-24<br>07-28<br>기간 | 2023-07-26<br>-<br>2023-08-15<br>미제 출 | 2023-09-20<br>-<br>2023-10-03 |
| 2023-07-26 ~ 2023-12-31<br>학습자필독사항 다운 | 시험보                             | 71                                                                                                    | 응시기간이<br>아닙니다.                                                                                                    | 과제하기                                                                                                    | 토론하기                                                           | 시험                        | 보기                   |                                       | 응시기간이<br>아닙니다.                |
| ② 시험보기                                |                                 |                                                                                                    |                                                                                                    | -                                                                                                    |                                                                |                           |                      |                                       |                               |
| 과목                                    |                                 |                                                                                                    |                                                                                                    | 응시기간                                                                                                    |                                                                |                           | 응시여부                 | 부 점수                                  | 시험보기/결과                       |
| 가족복지론 쪽지시험                            |                                 |                                                                                                    | 정기 : 2023-10-0<br>공결 :                                                                                                    | 6 오전 10:00 ~ 20<br>2023-07-24 ~ 20                                                                       | 23-10-09 오후 10<br>23-07-28                                     | :00                       | 미응시                  |                                       | 시험보기                          |
| ③ 군세 놀이 신묘 -                          | <b>쪽</b> 7                      | 시(古<br>) 과정명<br>문제1<br>가 작목지<br>대상과국<br>모부터 1<br>이 가족목<br>모부터 1<br>이 가족목<br>다.<br>이 가족목<br>다.<br>이 가족목<br>다.<br>이 가족목<br>도<br>에 1<br>대상과국<br>(<br>) 사태<br>(<br>) 가족<br>(<br>) 가족<br>(<br>) 가족<br>(<br>) 이 (<br>) (<br>) (<br>) (<br>) (<br>) (<br>) (<br>) (<br>) (<br>) (<br>) | 이 가 즉복지론<br>기 즉복지론<br>의 행정의 특성으로<br>독지에 종사하는 조<br>적진 접목은 대상자<br>위입을 받는다.<br>록지 조직은 투압되;<br>록지 조직의 목표는<br>스를 제공함에 있어<br>목 ○ 1) | 2시 용지 않은 것은?<br>작은 변화되어야 할 등<br>한다.<br>에 목지를 유지하고 ?<br>는 원료가 도덕적 가?<br>예배하다.<br>불완전한 지식과 기?<br>○ 2) ○ 3) | 속성을 가지고 있는<br>증진시키도록 사회<br>치를 지닌 인간미<br>술을 사용하고 있지<br>〇 4) 〇 5 | 5)                        |                      |                                       |                               |

#### ▣ 쪽지시험(유의사항)

[출제범위]

- 쪽지시험 : 1~10주차 강의

- [시험유형]
- 객관식 5문항
- · 쪽지시험 응시 기회는 1회이며, 안전한 컴퓨터에서 시험 응시하시기 바랍니다.
- ·제한시간은 없으나 답안 작성 후 빠른 시간내에 제출 하시길 바랍니다. (장 시간 쪽지시험 창을 띄우면 오류가 나타날 수 있습니다.)
- · 쪽지시험은 시험기간에만 응시가 가능합니다.
- · 쪽지시험보기 전에 컴퓨터에서 작동되고 있는 다른 프로그램은 꼭 닫아주시기 바랍니다. · 본인 컴퓨터의 문제로 인한 답안 작성 오류는 수정 및 변경이 안됩니다.

![](_page_13_Picture_14.jpeg)

### 02 개강 후 학습사항(학습하기)

#### ■ 나의 학습계획서 참여도(작성방법)

① 작성

| <b>중간고사</b><br>(배점:30점)       | <b>기말고사</b><br>(배점:30점)                                             | <b>과제</b><br>(배점:10점)                                                                                                    | 토론<br>(배점:5점)                                                                                                    | <b>쪽지시험</b><br>(배점:5점)                                                                                                    | <b>나의학습계획</b><br>(배점:2점)                                                                                                    | <b>소개서/중간평가</b><br>(배점:1점/2점)                                                                                                    |
|-------------------------------|---------------------------------------------------------------------|----------------------------------------------------------------------------------------------------|----------------------------------------------------------------------------------------------------|----------------------------------------------------------------------------------------------------|----------------------------------------------------------------------------------------------------|----------------------------------------------------------------------------------------------------|
| 2023-07-24<br>~<br>2023-07-26 | -                                                                   | 2023-07-24<br>~<br>2023-07-28                                                                                                    | 2023-07-24<br>~<br>2023-07-28                                                                                                    | 2023-07-24<br>~<br>2023-07-28                                                                                                    | 2023-07-19<br>-<br>2023-08-01                                                                                                    | 2023-07-19<br>-<br>2023-08-01                                                                                                    |
| 중간고사기간                        |                                                                     | 공결기간                                                                                                    | 공결기간                                                                                                    | 공결기간                                                                                                    | 미제출                                                                                                    | 미제 출                                                                                                    |
| 시험보기                          | 응시기간이<br>아닙니다.                                                      | 과제하기                                                                                                    | 토론하기                                                                                                    | 시험보기                                                                                                    | 작성                                                                                                    | 작성                                                                                                    |
|                               | 중간고사<br>(배점:30점)<br>2023-07-24<br>고<br>2023-07-26<br>중간고사기간<br>시험보기 | 중간고사<br>(배점:30점)         기말고사<br>(배점:30점)           2023-07-24<br>2023-07-26<br>중간고사기간         -           정감고사기간         -           시험보기         응시기간이<br>아닙니다. | 중간고사<br>(배철:30절)         기말고사<br>(배철:10절)         과제<br>(배철:10절)           2023-07-24<br>2023-07-26<br>중간고사기간         2023-07-24<br>2023-07-28<br>공결기간         2023-07-28<br>8-271간           시험보기         응시기간이<br>아닙니다.         과제하기 | 중간고사<br>(배점:30점)         기말고사<br>(배점:30점)         과제<br>(배점:10점)         토론<br>(배점:5점)           2023-07-24<br>2023-07-26<br>중간고사기간         2023-07-24<br>2023-07-28<br>공격기간         2023-07-24<br>2023-07-28<br>공격기간         2023-07-28<br>3-10-10-10-10-10-10-10-10-10-10-10-10-10- | 중간고사<br>(배점:30점)         기말고사<br>(배점:30점)         관제<br>(배점:10점)         토론<br>(배점:5점)         쪽지시험<br>(배점:5점)           2023-07-24<br>2023-07-26<br>중간고사기간         2023-07-24<br>-<br>-<br>-         2023-07-24<br>2023-07-28<br>공격기간         2023-07-24<br>2023-07-28<br>공격기간         2023-07-28<br>3-<br>3-<br>3-<br>3-         2023-07-28<br>3-<br>3-<br>3-         2023-07-28<br>3-<br>3-         2023-07-28<br>3-<br>3-         2023-07-28<br>3-<br>3-         2023-07-28<br>3-<br>3-         3-<br>3-         3 | 중간고사<br>(배점:30점)         기말고사<br>(배점:30점)         과제<br>(배점:10점)         토론<br>(배점:5점)         쪽지시험<br>(배점:5점)         나의학습계획<br>(배점:2점)           2023-07-24<br>2023-07-26<br>중간고사기간         2023-07-24<br>-<br>-         2023-07-24<br>2023-07-28<br>공결기간         2023-07-24<br>2023-07-28<br>공결기간         2023-07-28<br>38결기간         2023-07-28<br>38<br>38<br>38<br>38<br>39<br>39<br>39<br>39<br>39<br>39<br>39<br>39<br>39<br>39<br>39<br>39<br>39 |

② 작성하기

작성 방법

학습하고 있는 과목 또는 분야 및 학습계획, 학습 종류 후 계획 등을 기재, 서술형으로 기술

역에 목표를 좀 더 현실화하기 위해 저학년때는 학구열을 불태워 부지런히 지식을 함양해 나가겠으며, 1학기부터 졸업학기까지는 올바른 사고를 통한 실무형 인재가 될 수 있도록 배움의 깊이를 더해 나가겠습니다. 그리고 졸업 후에는 OO대학교 OO대학원에 진학하여 학부과정의 전공 분야를 더욱 심화하여 학문의 깊이를 더욱 공고히 하고, 이를 통해 개인의 발전은 물론 몸담고 있는 조직과 지역사회발전에 기여하고 싶습

니다.

구체적으로 저는, 최신 경영기법을 조직에 적용한 선례나 이론이 있는 지를 알아보려고 한 적이 있습니다. 그런데 몇 가지 예는 존재했지만 심도 있는 논의나 선도적이고 체계적인 비전을 제시한 내용은 찾기 힘들었습니다. 이에 저의 향후 학습계획은 기업조직에 적용할 수 있는 최신의 패러다임을 논하거나 제시하여 그 내용을 심화하고자 합니다. 무엇보다 경영학적 접근을 통해 모든 기업에서 고민하고 있는 다양한 Output을 생산할 수 있는 조직구조, 재무환경, 인재양성 및 발굴에 초점을 맞추어 연구하고 싶습니다. 이러한 노력이 대학원 석사 및 박사과 정까지 연계될 수 있도록 하기 위해 지금의 이 기회는 제게 매우 뜻 깊은 시작인 것 같습니다.

#### 예시2

이제 새롭게 펼치고자 하는 제 인생의 새로운 장은 교육서비스 분야에 있다는 믿음으로 에듀업원격평생교육원에서 더욱 멋진 목표를 만들 어 내고 싶습니다. 더욱이 대학원 과정으로 에듀테인컨트 분야의 미래를 보았기 때문에 향후 성인학습자를 위한 에듀테인컨트 콘텐츠 개발 과 운영을 목표로 학습에 정진해 보고자 방니다. 최선을 다하는 것에 마물지 않고 항상 창의적이고 혁신적인 사고와 행동으로 지금의 이 도 전을 멋지게 성공시키겠습니다. 새로운 출발의 기회를 제게 허락해 주시기 바랍니다.

이번 입시를 준비하면서 온라인 수업의 장점과 단점을 잘 알게 되었습니다. 무엇보다 확습자의 성실함과 의지가 매우 중요할텐데 교육공학 과 수업은 제 평생의 직업을 확고히 해줄 중요한 과정이 될 것 같습니다. 어느 때 보다 적극적인 참여로 수업효과를 국대화 하겠으며, 학습 된 지식은 헌업에 반영하여 그 실체적 결과를 얻도록 할 것입니다. 이론과 현장이 접목된 최상의 결과를 얻기 위해 항상 부지런히 움직일 것 이며, 학과 동기, 선후배와의 시너지 창출에도 게을리하지 않는 노력파 학생이 되고 싶습니다.

한편으론 정해진 학사일정에 맞주되 조기졸업의 영광도 누려보고 싶습니다. 평생 학습의 좋은 사례로 저 자신을 발전시키고 더 나아가 누구 에게나 열려있는 우수한 평생학습프로그램을 개발 및 보급하는 것이 궁극적인 배움의 목표인 만큼 에듀업원격평생교육원은 그 목표를 실현 시키기 위해 더없이 좋은 친구가 되어줄 짓입니다.

닫기

작성하기

### ■ 나의 학습계획서 참여도(유의사항)

· 수강 신청한 각 과목마다 작성을 하셔야 하며, 내용은 다르게 작성 바랍니다.

· 최소 300자 이상 작성하시길 바랍니다.

·나의 학습계획 작성이 가능한 기간은 첫 개강 후 2주간 열립니다.

· 추가제출기간이 없으므로 꼭 기간 내 제출하시기 바랍니다.

### 관련 내용 상세보기(클릭)

![](_page_14_Picture_23.jpeg)

### 02 개강 후 학습사항(학습하기)

#### ■ 자기소개서 / 중간평가서 참여도(작성방법)

① 작성

| 나의 학습현황                           |                               |                         |                               |                               |                               |                               |                               |
|-----------------------------------|-------------------------------|-------------------------|-------------------------------|-------------------------------|-------------------------------|-------------------------------|-------------------------------|
| 나의 진도율                            | <b>중간고사</b><br>(배점:30점)       | <b>기말고사</b><br>(배점:30점) | <b>과제</b><br>(배점:10점)         | 토론<br>(배점:5점)                 | <b>쪽지시험</b><br>(배점:5점)        | <b>나의학습계획</b><br>(배점:2점)      | <b>소개서/중간평가</b><br>(배점:1점/2점) |
| 0%                                | 2023-07-24<br>~<br>2023-07-26 | -                       | 2023-07-24<br>~<br>2023-07-28 | 2023-07-24<br>~<br>2023-07-28 | 2023-07-24<br>~<br>2023-07-28 | 2023-07-19<br>-<br>2023-08-01 | 2023-07-19<br>-<br>2023-08-01 |
| 수강기간 :<br>2023-07-26 ~ 2023-12-31 | 동신표사기신                        |                         | 9510                          | 52/10                         | 82/10                         | 미세울                           | 미제줄                           |
| 학습자필독사항 다운                        | 시험보기                          | 응시기간이<br>아닙니다.          | 과제하기                          | 토론하기                          | 시험보기                          | 작성                            | 작성                            |

② 자기소개서 작성 / 중간평가서 작성

![](_page_15_Figure_6.jpeg)

#### 🔳 자기소개서 / 중간평가서 참여도(유의사항)

- · 자기소개서는 여러과목을 수강하시더라도 1과목만 작성하시면 나머지 과목은 자동으로 등록 됩니다.
- · 중간평가서는 수강 신청한 각 과목마다 작성을 하셔야 합니다.
- ·자기소개서는 최소 300자 이상 작성하시길 바랍니다.
- · 중간평가서는 학습 중간(9주차)에 열리며, 작성기간은 1주일 열립니다.
- · 추가제출기간이 없으므로 꼭 기간 내 제출하시기 바랍니다.

### 관련 내용 상세보기(클릭)

![](_page_15_Picture_14.jpeg)

### 03 종강 후 확인사항(성적보기)

### 03 종강 후 확인사항(성적보기)

### ▣ 성적보기(보는방법)

① 내 강의실 → 성적보기 → 수강 완료된 과정(& 현장 실습 과정) → 강의평가

| 교육원 소개                          |                                                                                                    | 과정소개                      | 학습지원센터              | 알림마당          |            | 싱          | 담센터        |           | 수강        | 신청                    |            | 내 강의실 |                  |
|---------------------------------|----------------------------------------------------------------------------------------------------|---------------------------|---------------------|---------------|------------|------------|------------|-----------|-----------|-----------------------|------------|-------|------------------|
| 내 강의실                           |                                                                                                    | ♠〉네 강의실〉 성<br><b>성적보기</b> | 적보기                 |               |            |            |            |           |           |                       |            |       |                  |
| 나의 학습과정                         | >                                                                                                    |                           |                     |               |            |            |            |           |           |                       |            |       |                  |
| 학습종료 과정                         | >                                                                                                    | 수강 완료된                    | 수강 완료된 과정 현장 실습 과정  |               |            |            |            |           |           |                       |            |       |                  |
| 수강신청현황 · 수강 완료된 과정              |                                                                                                    |                           |                     |               |            |            |            |           |           |                       |            |       |                  |
| 성적보기 > ※ 강의평가를 하셔야 성적확인이 가능합니다. |                                                                                                    |                           |                     |               |            |            |            |           |           |                       |            |       |                  |
| 결제내역                            | <ul> <li>○ 주로 기존: '상대평가점수 10월 이용, 중간교사 또는 기발교사를 참여하고 신도화(움직물)에 10% 이상</li> <li>○ 미수로 기준: '상대평가점수 60월 neth, 정감교사 가는 미용시하거나 충성용 00% 미만</li> <li>○ 상대평가 시뻘 관련하여 자세한 내용은 공지사항을 참고하시기 바랍니다. 자세히보기</li> </ul> |                           |                     |               |            |            |            |           |           |                       |            |       |                  |
| 지정PC 등록                         | >                                                                                                    | 단, 수강인원이                  | 10명 미만인 과정은 원점수가 상대 | I평가 점수입니다.(원점 | 역수 60점     | &진도율       | 80% 이상이    | 어야 수료     | )         |                       |            |       |                  |
| 학자금대출 신청                        | >                                                                                                    | 수강기간                      | 과목명                 | ÷             | 중간<br>(30) | 기말<br>(30) | 과제<br>(10) | 토론<br>(5) | 쪽지<br>(5) | 참여도<br>(5)            | 출석<br>(15) | 원점수   | 상대<br>평 <b>가</b> |
| 내 정보수정                          | ,                                                                                                    | 2023-03-08                |                     |               |            |            |            |           |           |                       |            |       | 점수               |
| 증명서 발급                          | >                                                                                                    | 2023-06-20                | 외국어로서의한국어교육개년       | -             |            |            |            |           | 강의평가히     | 아기                    |            |       |                  |
|                                 |                                                                                                    |                           |                     |               |            |            |            |           |           |                       |            |       |                  |
| 외국어로서의                          | 한국(                                                                                                    | 어교육개론                     | 28 29               | 10            | 5          |            | 5          | 5         |           | 15<br>[ <b>100</b> %] | 9          | 97    | 99               |

### ▣ 성적보기(유의사항)

- · 강의평가를 하셔야 성적 확인이 가능합니다.
- · 이론과목은 '수강 완료된 과정'에 볼 수 있으며, 실습 과정은 '현장 실습 과정 ' 에서 볼 수 있습니다.

· 수료기준 상대평가점수 60점 이상, 중간고사 또는 기말고사를 참여하고 출석율이 80% 이상

·미수료기준 상대평가점수 60점 미만, 중간고사, 기말고사 모두 미응시하거나 출석율 80% 미만

### 관련 내용 상세보기(클릭)

![](_page_16_Picture_11.jpeg)

### 03 종강 후 확인사항(증명서발급)

### 03 종강 후 확인사항(증명서발급)

### ■ 증명서발급(확인방법)

① 내 강의실 → 증명서 발급 → 학사증빙자료 & 교육비 납입증명서 & 대면교과목 확인서

| 교육원 소개   |   | 과정소개                 | 학습지원센터                                    | 알림마당                               | 상담센터                               | 수강신청                          | 내 강의실 |
|----------|---|----------------------|-------------------------------------------|------------------------------------|------------------------------------|-------------------------------|-------|
| 내 강의실    |   | ♠〉내 강의실〉 중<br>증명서 발급 | 에서 발급<br>급                                |                                    |                                    |                               |       |
| 나의 학습과정  | > |                      |                                           |                                    |                                    |                               |       |
| 학습종료 과정  | > | 학사중빙서류               | 교육비 납입증명서                                 | 대면교과목 확인                           | 1 <i>M</i>                         |                               |       |
| 수강신청현황   | > |                      |                                           |                                    |                                    |                               |       |
| 성적보기     | > | 악사중망서류               |                                           |                                    |                                    |                               |       |
| 결제내역     | > | * 국가평생교육진용           | 원에 학점인정신청 및 학위수여                          | 예정중명서 발급 신청 시, 발<br>면서는 수가기가 조르된 되 | 별도의 성적중명서를 제출하<br>치즈서적 그지/조간 중 159 | 실 필요가 없습니다.<br>N 이후 방국 가능하니다. |       |
| 지정PC 등록  | > | * 성적중영서는 수:          | s 데세/는 실제 ㅋ구구니, 영국공<br>요확정 후부터 발급이 가능합니다. | 801E TONU 84E TI                   | 1007 ×1108 + 138                   | 이 아주 같을 가장할거니.                |       |
| 학자금대출 신청 | > |                      |                                           |                                    |                                    |                               |       |
| 내 정보수정   | > |                      |                                           |                                    |                                    |                               |       |
| 증명서 발급   | > |                      |                                           |                                    |                                    |                               |       |

### ■ 증명서발급(학사증빙서류)

- · 국가평생교육진흥원에 학점인정신청 및 학위수여 예정증명서 발급 신청 시, 별도의 성적증명서를 제출하실 필요가 없습니다.
- · 수강확인서(영수증 대체)는 결제 직후부터, 성적증명서는 종강 뒤 최종성적 고지(종강 후 15일) 이후 발급 가능합니다.
- · 영문성적증명서는 1566-2191(내선: 2번) 으로 연락 바랍니다.

### ■ 증명서발급(교육비 납입증명서)

· 국세청 교육비 공제 신청 후 환불을 할 경우 반드시 교육비납입증명서 재발급 후 국세청에 정정신고 해야 합니다. (미신고로 인하여 발생되는 문제에 대한 책임은 본원에서 지지 않습니다.)

· 교육기관 해산으로 발행할 수 없는 경우 국가평생교육진흥원에서 발급 가능합니다.

#### ■ 증명서발급(대면교과목 확인서)

·대면과정 신청자들인 경우 종강 후 15일 뒤에 발급이 가능합니다.

![](_page_17_Picture_14.jpeg)

### 04 평가요소

### ▣ 과목별 평가항목 비율(일반과목)

| 정기시험 | 과제  | 토론 | 쪽지 | 수업참여도 | 온라인 출석 |
|------|-----|----|----|-------|--------|
| 60%  | 10% | 5% | 5% | 5%    | 15%    |

#### ▣ 과목별 평가항목 비율(대면과목)

| 정기시험 | 과제  | 토론 | 쪽지 | 오프라인<br>출석시험 | 온라인 출석 |
|------|-----|----|----|--------------|--------|
| 60%  | 10% | 5% | 5% | 5%           | 15%    |

### ■ 과목별 평가항목 비율(사회복지 현장실습 과목)

| 실습평가표(실습생평가서) | 순회지도평가 | 실습일지 | 출석<br>(온/오프라인) |  |
|---------------|--------|------|----------------|--|
| 60%           | 10%    | 20%  | 10%            |  |

### ■ 과목별 평가항목 비율(외국어로서의한국어교육실습 과목)

| 중간고사 | 과제  | 강의참관 | 모의수업<br>(교수자평가) | 모의수업<br>(동료평가) | 출석<br>(온/오프라인) |
|------|-----|------|-----------------|----------------|----------------|
| 30%  | 10% | 15%  | 20%             | 10%            | 15%            |

#### ▣ 과목별 평가항목 비율(보육실습 과목)

| 실습평가표(실습생평가서) | 순회지도평가 | 실습소감발표 | 실습일지 | 출석<br>(온/오프라인) |  |
|---------------|--------|--------|------|----------------|--|
| 60%           | 10%    | 5%     | 20%  | 5%             |  |

### 04 평가요소

#### ▣ 평가 방법

| 평가항목                                                                  | 방법                                                                                                    |  |  |
|-----------------------------------------------------------------------|----------------------------------------------------------------------------------------------------|--|--|
| 정기시험                                                                  | <ol> <li>중간고사: 30%(객관식 20문항[1문제 1점], 주관식 5문항[1문제 2점])<br/>기말고사: 30%(객관식 20문항[1문제 1점], 주관식 5문항[1문제 2점])</li> <li>응시기회 1회로 제한</li> <li>응시기간 60분(시간 지나면 자동 제출)</li> <li>공결사유 발생 시 시험기간 종료 후 3일 이내 추가시험 가능<br/>(단, 15% 감점 적용 및 공결사유 관련 증빙서류 제출 필수)</li> </ol> |  |  |
| 과제                                                                    | <ol> <li>1) 5주차에 진행(4주 기간 내 제출)</li> <li>② 과제를 제출한 수강생들과 같은 과제로 적발될 경우 0점 조치</li> <li>③ 추가제출기간에 제출한 과제는 평가된 점수의 15%가 감점</li> </ol>                                                                                                    |  |  |
| 토론                                                                    | <ol> <li>13주차에 진행(4일 기간 내 제출, 자세한 내용은 학사일정 참고)</li> <li>토론: 5%(500자 이하, 10줄 이하로 작성)</li> </ol>                                                                                                    |  |  |
| 참여도① 학습계획서는 1주차에 진행(2주 기간 내 제출)<br>② 자기소개서/중간평가서는 9주차에 진행(1주 기간 내 제출) |                                                                                                    |  |  |
| <b>쪽지시험</b> ① 일정은 학사일정 참고         ② 쪽지시험: 5%(객관식 5문항)                 |                                                                                                    |  |  |
| 출석                                                                    | <ol> <li>값의컨텐츠 영상 진도율, 페이지 진도율이 100% 수강해야 출석 인정</li> <li>7차시 이상 미수강시 F학점 처리</li> <li>실습과목 별 결석 횟수에 따른 F학점 처리 기준은 상이하니 각<br/>과목별 강의실 내 운영지침 별도로 확인 필수</li> </ol>                                                                                           |  |  |

![](_page_18_Picture_14.jpeg)

### 05 제도이용 주의사항

### 05 제도이용 주의사항

### ■ 학점인정 주의사항

· 본인이 가지고 있는 학점이 제한 없이 모두 인정되는지를 정확히 확인하기 위해서는 빠른 시일 내에 학습자 등록 및 학점인정 신청을 완료하시기 바랍니다.

학습자등록 안내(클릭) 학점인정 안내(클릭)

- ▶ 1년/1학기에 인정을 받을 수 있는 학점 제한
- · 수업으로 이수한 학점 중 인정받을 수 있는 학점은 1년 최대 42학점, 한 학기 최대 24학점 까지입니다.

| 연간 인정 제한 학점      | 학기당 인정 제한 학점    |
|------------------|-----------------|
| 최대 42학점          | 최대 24학점         |
| (3학점 수업 기준 14과목) | (3학점 수업 기준 8과목) |

#### · 1년 / 1학기에 인정을 받을 수 있는 학점에는 아래와 같이 수업을 통한 학점원은 포함되지만, 수업 이외의 학점원은 포함되지 않습니다.

| 이수학점의 제한이 있는 경우                                              | 이수학점의 제한이 없는 경우                                                       |
|--------------------------------------------------------------|-----------------------------------------------------------------------|
| (수업을 통한 방법)                                                  | (수업 이외 방법)                                                            |
| ① 평가인정 학습과정<br>② 시간제 등록<br>③ 독학 학위제 시험면제 교육과정<br>④ 학점인정 대상학교 | <ol> <li>1) 자격 취득</li> <li>② 독학학위제 시험합격</li> <li>③ 국가무형문화재</li> </ol> |

#### ■ 학기의 구분

· 1년은 당해 3월 1일부터 다음해 2월 말일까지를 의미하고, 1학기는 3월 1일부터 8월 31일까지, 2학기는 9월 1일부터 다음해 2월 말일까지로 구분, 이는 수업이 종강일을 기준으로 함.

| 1년 |             |    |    |    |    |        |       |     |     |    |    |
|----|-------------|----|----|----|----|--------|-------|-----|-----|----|----|
| 3월 | 4월          | 5월 | 6월 | 7월 | 8월 | 9월     | 10월   | 11월 | 12월 | 1월 | 2월 |
|    | 1학기(3월~8월말) |    |    |    | 2  | 2학기(9월 | 월~2월말 | .)  |     |    |    |

#### · 1학위수여예정자의 마지막 학기는 아래와 같이 적용

| 구분             | 마지막 후기            |
|----------------|-------------------|
| 2월(전기) 학위수여예정자 | 9월1일 ~ 다음해 1월 15일 |
| 8월(후기) 학위수여예정자 | 3월 1일 ~ 7월 15일    |

#### ■ 1개 교육훈련기관에서 인정받을 수 있는 최대 학점

· 평가인정학습과정 및 독학학위제로 이수한 학점은 1개 교육훈련기관에서 인정받을 수 있는 학점이 제한되어 있습니다.

| 구분         | 최대 인정 학점                    |
|------------|-----------------------------|
| 학사 학위 과정   | 105학점                       |
| 전문학사 학위 과정 | 60학점<br>(수업연한이 3년인 경우 90학점) |

![](_page_19_Picture_18.jpeg)

### 05 제도이용 주의사항

### 05 제도이용 주의사항

#### ■ 중복과목에 대한 학점인정

· 평가인정학습과목, 시간제 이수, 학점인정대상학교에서 이수한 학점(전적대학), 독학위제 시험학격 및 시험면제교육과정 이수 과목 중에서 어느 한 과목이라도 중복될 때에는 중복과목을 동일과목으로 간주하여 1개 과목에 대해서만 학점인정이 가능합니다.

· 중복과목에 대한 학점인정 기준은 학점인정 기준 및 표준교육과정 고시에 따라 변동될 수 있으므로 국가평생교육진흥원 학점은행 홈페이지 (<u>www.cb.or.kr</u>)의 공지사항을 통해 지속적으로 변동 사항을 확인하시기 바랍니다.

| 기준              | 예시                                    |  |  |
|-----------------|---------------------------------------|--|--|
| ~이해 = ~개론 = ~입문 | 경영학이해 = 경영학개론 = 경영학입문                 |  |  |
| = ~학= ~총론 = ~원론 | = 경영학 = 경영학기초 = 경영학원론                 |  |  |
| 실험 = ~ 실습       | 건축설계실험 = 건축설계실습                       |  |  |
| ~연구 = ~ 탐구      | 영상연구 = 영상탐구                           |  |  |
| 학문의 명칭이 변화한 경우  | 도서관학개론 = 문헌정보학개론<br>정신지체아교육 = 지적장애아교육 |  |  |

■ 학점인정 관련 법규(아래 링크 참조)

학점인정 등에 관한 법률(클릭)

#### 학점인정 등에 관한 법률 시행령(클릭)

#### 학점인정 등에 관한 법률 시행규칙(클릭)

![](_page_20_Picture_10.jpeg)

![](_page_21_Picture_0.jpeg)

![](_page_21_Figure_1.jpeg)